## MSS: Adding a Note to a Time Card

Job Aid

You can add a note to an employee's time card in Manager Self Service (MSS). Notes added to the time card will also be available on the employee's individual schedules page.

To add a note to a time card:

1. Search for the employee using all or part of the employee's name in *Find* field of MSS.

| Manager                | $\bigcirc$ | Search          |            |    |     |       |  |  |  |
|------------------------|------------|-----------------|------------|----|-----|-------|--|--|--|
| Find: Jam              |            | Excel Print Pre | Filter     |    | С   | lear  |  |  |  |
| Process Payroll        | $\oplus$   | Last Name       | First Name | MI | ID  | Badge |  |  |  |
| Daily Operations       | Θ          | Caw             | Nathaniel  |    | 100 | 100   |  |  |  |
| Dashboard              |            | Hastings        | Benjamin   |    | 242 | 242   |  |  |  |
| Time Cards (Previous)  |            | James           | Jennifer   |    | 121 | 121   |  |  |  |
| Time Cards (Current)   |            | James           | Lauren     |    | 260 | 260   |  |  |  |
| Employee Exceptions    |            | James           | Sean       |    | 116 | 116   |  |  |  |
| Point Thresholds       |            | McLean          | Joan       |    | 355 | 355   |  |  |  |
| Point Balances         |            | Morgan          | John       |    | 245 | 245   |  |  |  |
| age if onic buildinees |            | Snow            | John       |    | 253 | 253   |  |  |  |
|                        |            | Welch           | Joan       |    | 250 | 250   |  |  |  |
|                        |            |                 |            |    |     |       |  |  |  |

- 2. Click the employee's name in the Search page.
- 3. Click the pencil icon for the desired date in the employee's Time Card page.

|   | James, Lauren (Belleville-Production-Blue Line-Packaging-Default) |                   |                  |       |                 |        |            |              |  |  |
|---|-------------------------------------------------------------------|-------------------|------------------|-------|-----------------|--------|------------|--------------|--|--|
|   | Time Card $$                                                      | Current Period $$ | Editing Sheet $$ |       | Adjustments     | Approv | /e Print   |              |  |  |
|   | Last Name                                                         | First Name MI     | ID               |       | Badge Pay Class |        | Loca       | ition        |  |  |
|   | James                                                             | Lauren            | 260              |       | 260 Full Time   |        | lo Belle   | ville        |  |  |
|   | 4                                                                 |                   |                  |       |                 |        |            |              |  |  |
|   | Date                                                              | Schedules         |                  |       | Punches         |        | Hours      |              |  |  |
|   |                                                                   | Start             | End              | IN    | O               | JT     | Hours      |              |  |  |
|   | SUN ALG                                                           |                   |                  |       | $\odot$         |        |            |              |  |  |
|   |                                                                   | 8:30a             | 5:00p            | 8:30a | ⊘ 4             | :55p   | Rg1        | 7:55         |  |  |
| - | <i>I</i> UE है 10                                                 | 1                 |                  | 8:28a | ⊘ 5             | :00p   | Rg1<br>Vac | 8:02<br>8:00 |  |  |
|   | SCHEDULE                                                          | Vacat             | 8:00             |       |                 |        |            |              |  |  |

4. Select **Notes/Comments** from the menu.

| James, Lauren (Bellev      | ville-Pro                         | duction-Blue I | Line-Packagin    | g-Default)     |         |                                                                                                    |              |  |
|----------------------------|-----------------------------------|----------------|------------------|----------------|---------|----------------------------------------------------------------------------------------------------|--------------|--|
| Time Card $\smallsetminus$ | Time Card $\ \lor$ Current Period |                |                  | Sheet 🗸        | Adjust  | Approve                                                                                                    |              |  |
| Last Name                  | Firs                              | t Name         | MI IE            | )              | Bad     | dge                                                                                                    | Pay Class    |  |
| James                      | Lau                               | ren            | 20               | 60             |         | 260                                                                                                    | Full Time Ho |  |
| •                          |                                   |                |                  |                |         |                                                                                                    |              |  |
| Data                       | Schedule                          | es             | Punches          |                |         |                                                                                                    |              |  |
| Date                       |                                   | Start          | End              | IN             | OU      |                                                                                                    | IT           |  |
| <b>⊘</b> SUN ≧ 8           | 1                                 |                |                  |                | $\odot$ |                                                                                                    |              |  |
|                            | 1                                 | 8:30a          | 5:00p            | 8:30a          | $\odot$ | Sector Sector Secto |              |  |
|                            |                                   |                |                  | 8:28a          | $\odot$ | 5:0                                                                                                    | 10p          |  |
| Transactions               | >                                 | Vacat          | 8:00             |                |         |                                                                                                    |              |  |
| Credit<br>Pay to Start/I   | ><br>End >                        | 8:30a          | 5:00p            | 8:28a          | $\odot$ | 5:0                                                                                                    | )3p          |  |
| Notes/Comm                 | ients >                           | Add a N        | lote             | <u>ه</u> 8:28a | $\odot$ | 4:5                                                                                                    | i9p          |  |
| Workgroup                  | >                                 | Remove         | e all Notes on I | Day            |         |                                                                                                    |              |  |
| Daily                      | >                                 | 8:30a          | 5:00p            |                | $\odot$ |                                                                                                    |              |  |
| Incidents                  | >                                 |                |                  |                | $\odot$ |                                                                                                    |              |  |
| Lunch Waive                | r/s                               |                |                  |                |         |                                                                                                    |              |  |
| Administratio              | n >                               |                |                  |                | $\odot$ |                                                                                                    |              |  |

- 5. Click Add a Note.
- 6. Type the note in the *Notes* field of the *Add Daily Note* window.

| 08/10/2021<br>One hour of overtime was adde<br>for employee filling in for the ne<br>shift. | ed<br>ext | <ul> <li>Click Calendar icc<br/>to change date</li> </ul> |
|---------------------------------------------------------------------------------------------|-----------|-----------------------------------------------------------|
|                                                                                             |           | Type note in<br>Notes field                               |
|                                                                                             |           | Ok Cancel                                                 |

- 7. Change the date for the note if needed using the Calendar icon.
- 8. Click **OK**.

|             |                                                                                | urrent Period $\ \lor$ Editing Sheet $\ \lor$ Adjustments |                |          | s Approve Print |              |            |                | < James, Lauren         | > Preferen     | nces       |
|-------------|--------------------------------------------------------------------------------|-----------------------------------------------------------|----------------|----------|-----------------|--------------|------------|----------------|-------------------------|----------------|------------|
| Last Name   | First Name M                                                                   | I ID                                                      | Badge Pay Clas | ss Loo   | cation          |              | Department |                | Line                    | Position       | H          |
| James       | Lauren                                                                         | 260                                                       | 260 Full Time  | e Ho Bel | lleville        |              | Production |                | Blue Line               | Packaging      | 5          |
| 4           |                                                                                |                                                           |                |          |                 |              |            |                |                         |                | )          |
| Dato        | Schedules                                                                      |                                                           | Punches        | Hours    |                 | Workgro      | UDS        |                | Preferences             |                | $\bigcirc$ |
| Date        | Start                                                                          | End IN                                                    | OUT            | Tiours   |                 | Workgro      | ups        |                | Hido Employee Assignme  | anta Haadar: 🔲 | 1 🔺        |
| 🖉 SUN 🎘 8   |                                                                                |                                                           | $\odot$        |          |                 |              |            | -              | Show Time Card Triggers |                |            |
| MON & 9     | 8:30a                                                                          | 5:00p 8:30                                                | a 🚫 4:55p      | Rg1      | 7:55            | Belleville   | Production | Blue Lin       | Show Inactive Triggers: |                |            |
| ITE ≥ 10    |                                                                                | 8.28                                                      | 5:00p          | Rg1      | 8:02            | 6 Belleville | Production | Blue Lin       | Show Incidents:         |                | i i        |
|             |                                                                                | 0.20                                                      | 0.000          | Vac      | 8:00            |              |            |                | Show Latest Date First: |                | i i        |
| SCHEDULE    | T Vacat                                                                        | 8:00                                                      |                |          |                 |              |            |                | Skip Future Dates:      |                | I I        |
| NOTES       | *One hour of overtime was added for employee filling in for the next shift. 37 |                                                           |                |          |                 |              |            | Skip Weekends: |                         |                |            |
| ∕ wed ଛୁ 11 | 8:30a                                                                          | 5:00p 8:28                                                | a 🚫 5:03p      | Rg1      | 10:05           | Belleville   | Production | Blue Lin       | Hide Notations:         |                |            |
|             |                                                                                |                                                           |                | Rg1      | 8:01            |              |            | _              | Compressed Layout:      | $\checkmark$   | 1          |

The note will appear in the line of the employee's time card below the schedule on the date you selected.

If you do not see the note in the time card, check your Preferences settings to make sure the Hide Notations is not enabled. To do this, click the Preferences button and remove the check in the Hide Notations checkbox in the Preferences panel.

©2021 Attendance on Demand, Inc. All rights reserved. Attendance on Demand is a registered trademark of Attendance on Demand, Inc. (AOD). Nothing contained here supersedes your obligations under applicable contracts or federal, state and local laws in using AOD's services. All content is provided for illustration purposes only.